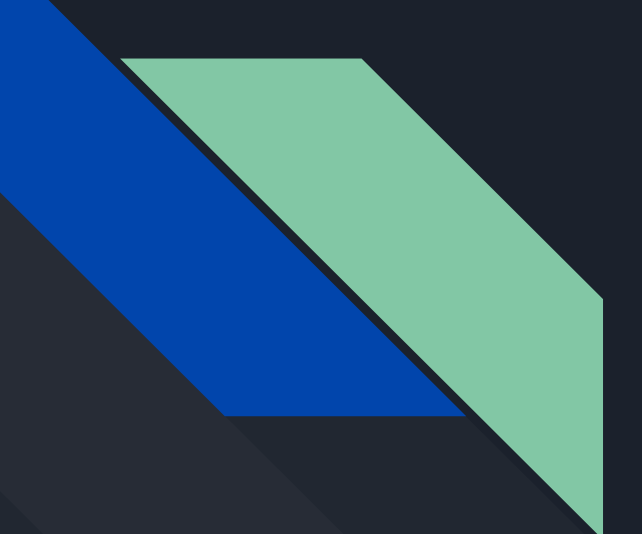

## How to Start a Weebly

By Gustavo Martinez Reyes Class of 2023

#### Click the "Create Your Website " button.

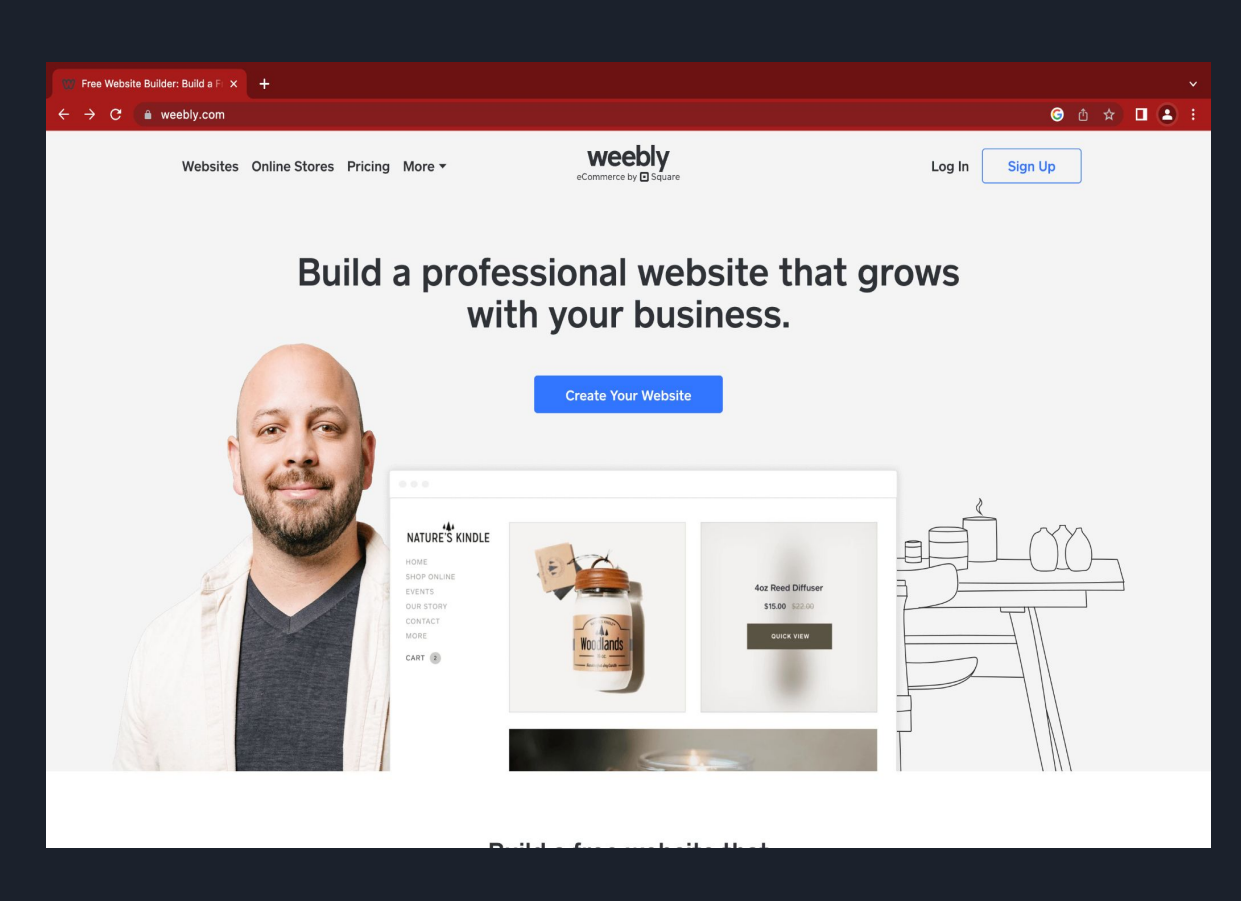

Step 1

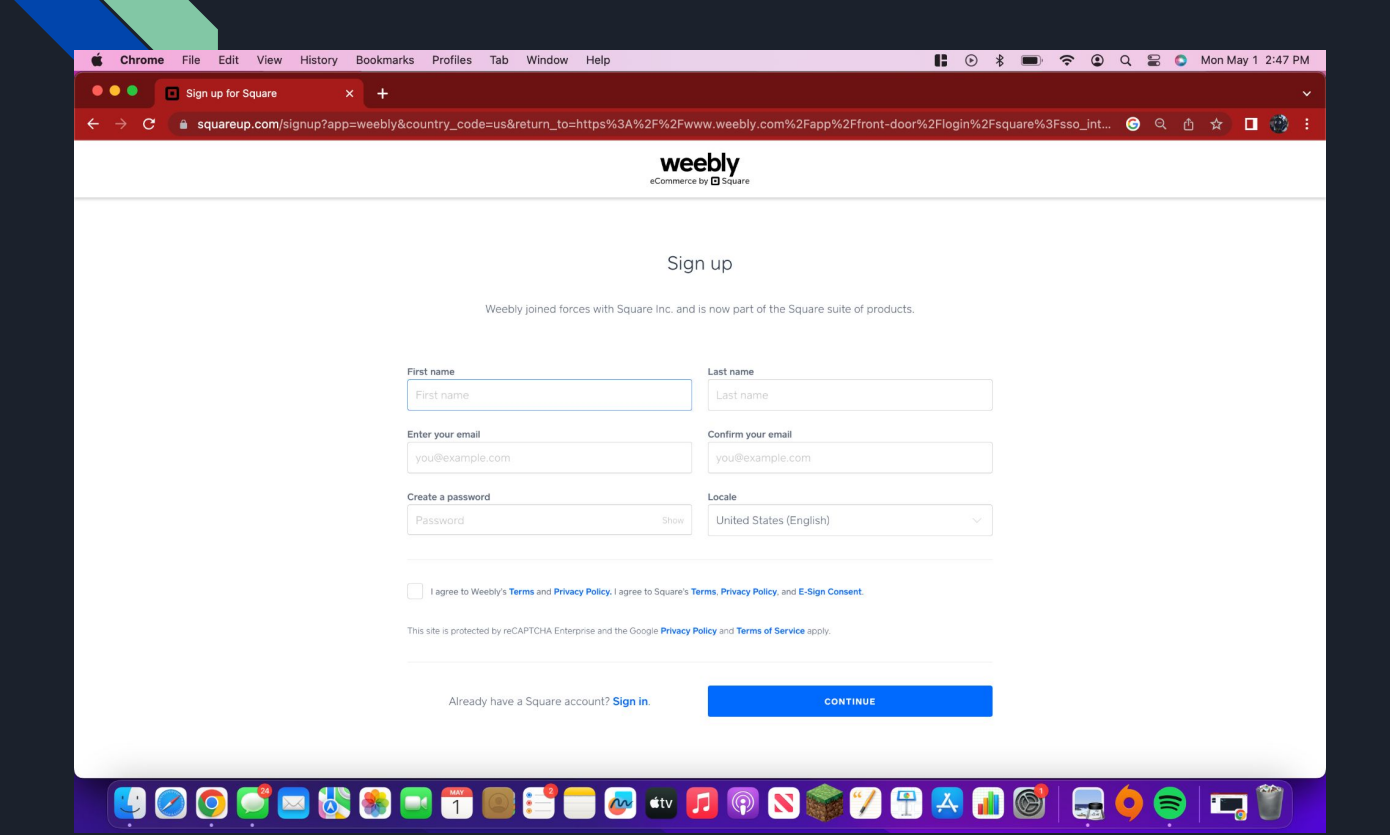

### Fill in prompted information.

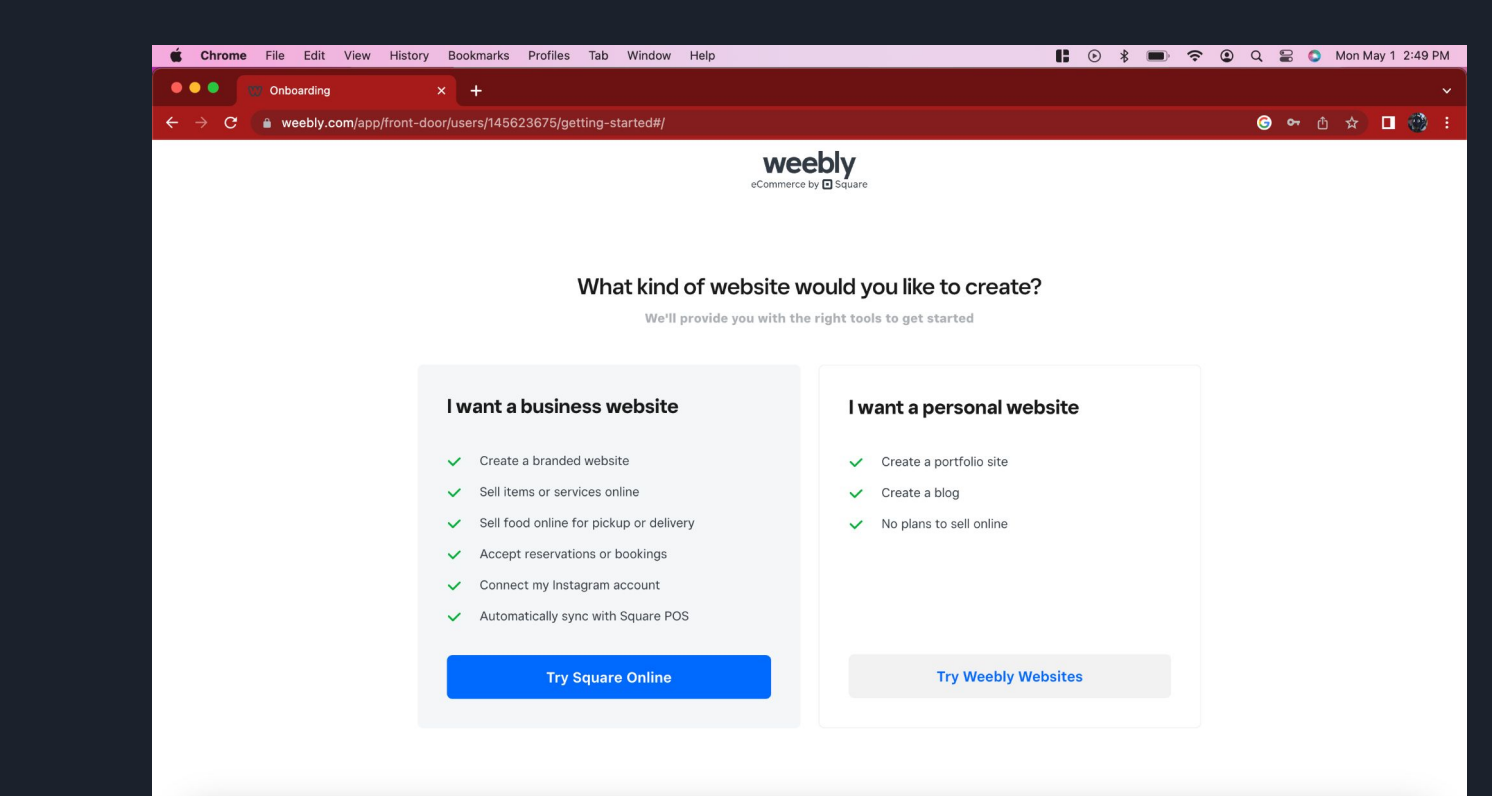

🤨 🧭 🚎 🔤 🖏 📾 📅 🔤 🎫 🚍 🐼 🚥 💋 💿 👟 🌆 🎯 📉 🖓 🚍 🐴 🎯 | 🚍 🌖 🤤 | 🖙 🧊

Click the "Try Weebly Websites" button.

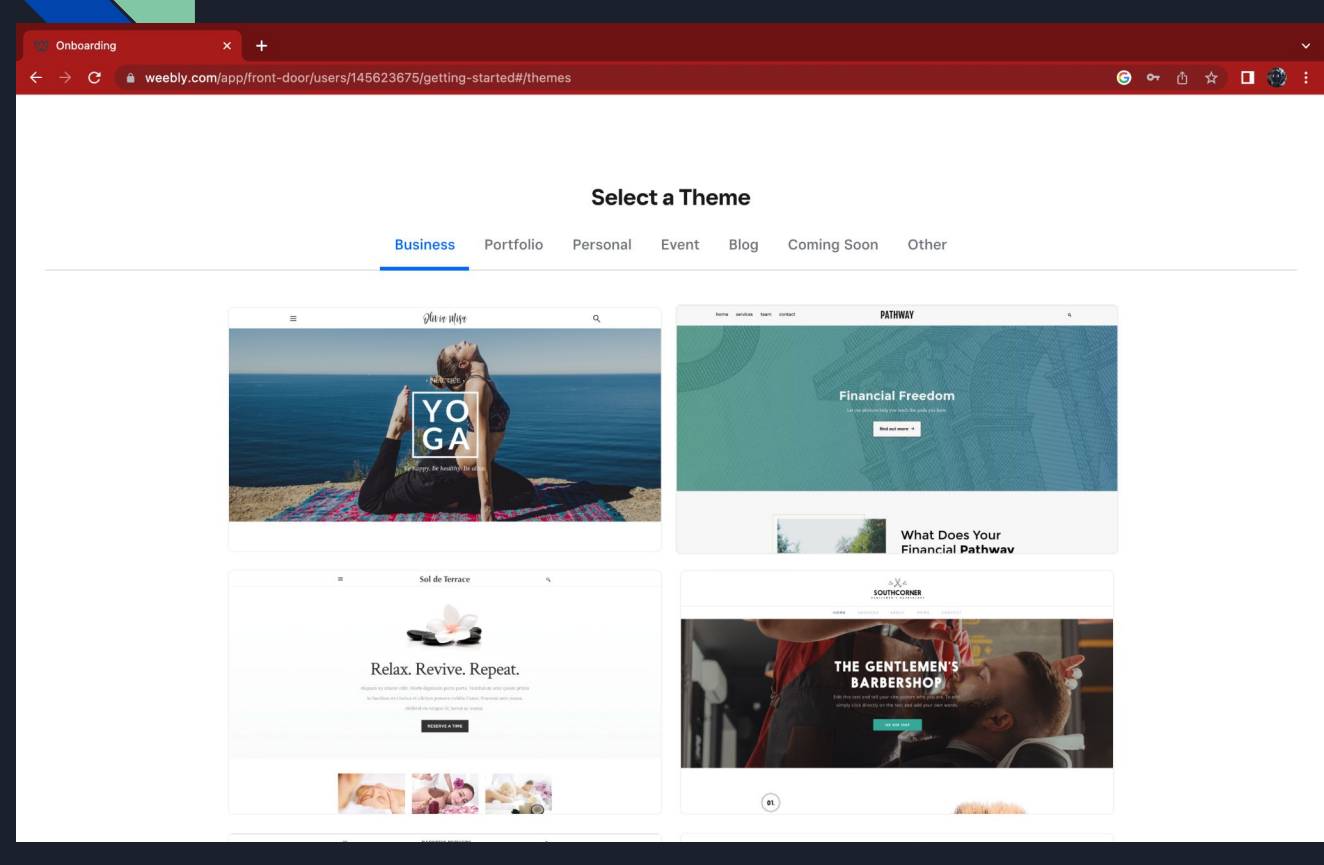

Selected a desired theme from any section by clicking on it. Click "Start Editing" button

#### Step 5

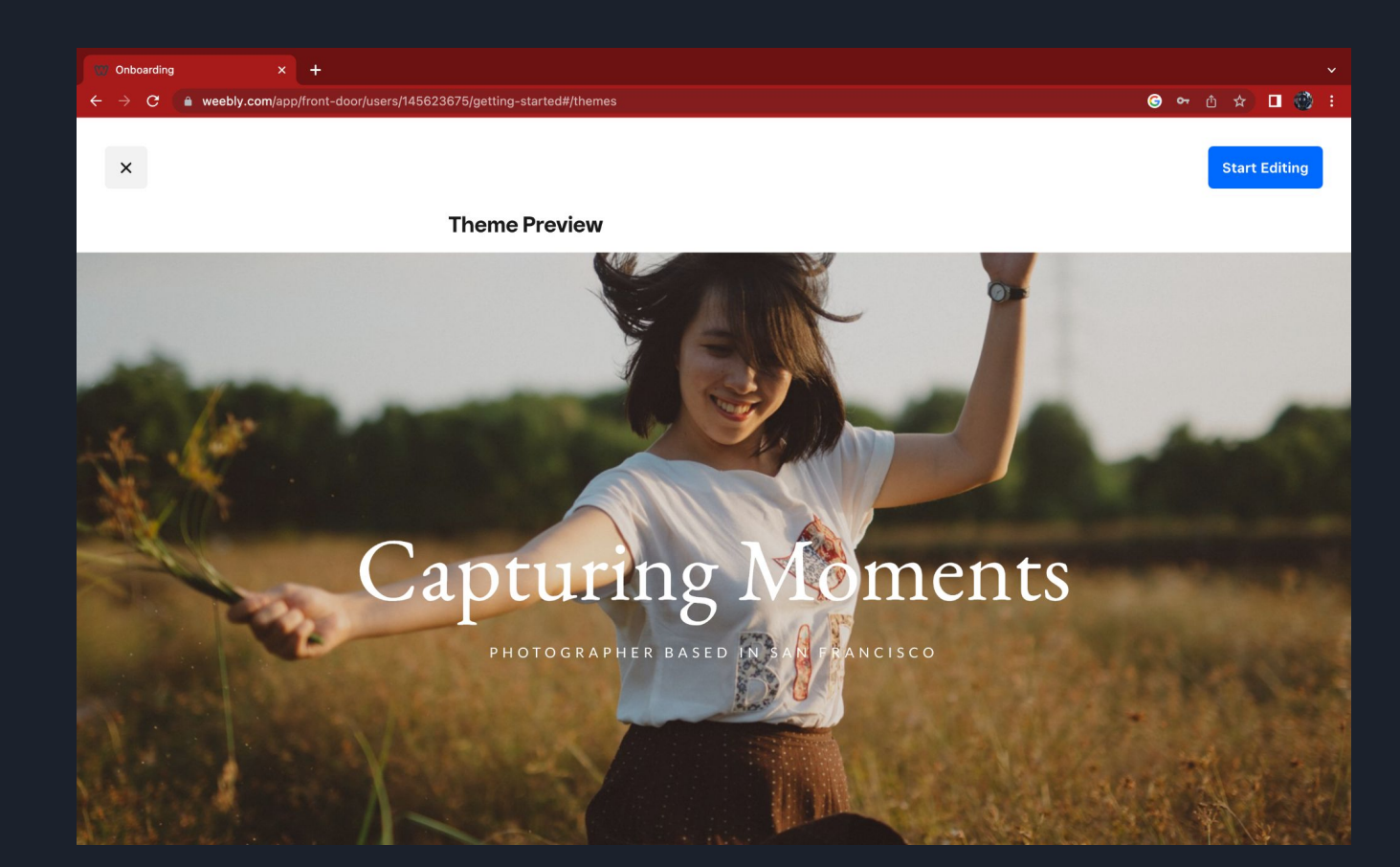

| 🐨 Weebly              | _                       | × +               |                                                               |                                          |
|-----------------------|-------------------------|-------------------|---------------------------------------------------------------|------------------------------------------|
| ← → C                 | a weebly.com/           | editor/main.php#/ |                                                               | ⓒ å ☆ 🗖 🌒 :                              |
|                       |                         | Build Pages       | Theme Apps Settings Help · 🖵 -                                | Upgrade Publish                          |
|                       |                         | =                 | Mv Site                                                       | Q                                        |
| T<br>Title            |                         |                   | × Select your domain name                                     | <b>V</b>                                 |
| image.                | Gallery                 |                   | https://www. weebly.com                                       |                                          |
| Slideshow             | )<br>Map                | The               | Already own a domain? No problem, connect or transfer it now. | -                                        |
| Contact Form          | m<br>Newsletter<br>Form | £                 | ← → [www.]                                                    |                                          |
|                       |                         | 11-               |                                                               | supported appropriate control to a true. |
|                       |                         | - de              |                                                               | nents                                    |
|                       |                         | 1                 | Choose a domain name.                                         |                                          |
|                       |                         |                   | This is where people will find your website.                  | ISCO                                     |
| <b>[</b> ‡]<br>Spacer |                         |                   |                                                               |                                          |
|                       |                         | No.               |                                                               |                                          |
| HD Video              | <b>≁ ∟:</b><br>Audio    | 10.0              | Remove Weebly branding and customize the footer on your       |                                          |
|                       |                         |                   | website by subscribing to a plan.                             |                                          |

You will be prompted to this screen. Type in a desired domain name / website name, then click the "search" button

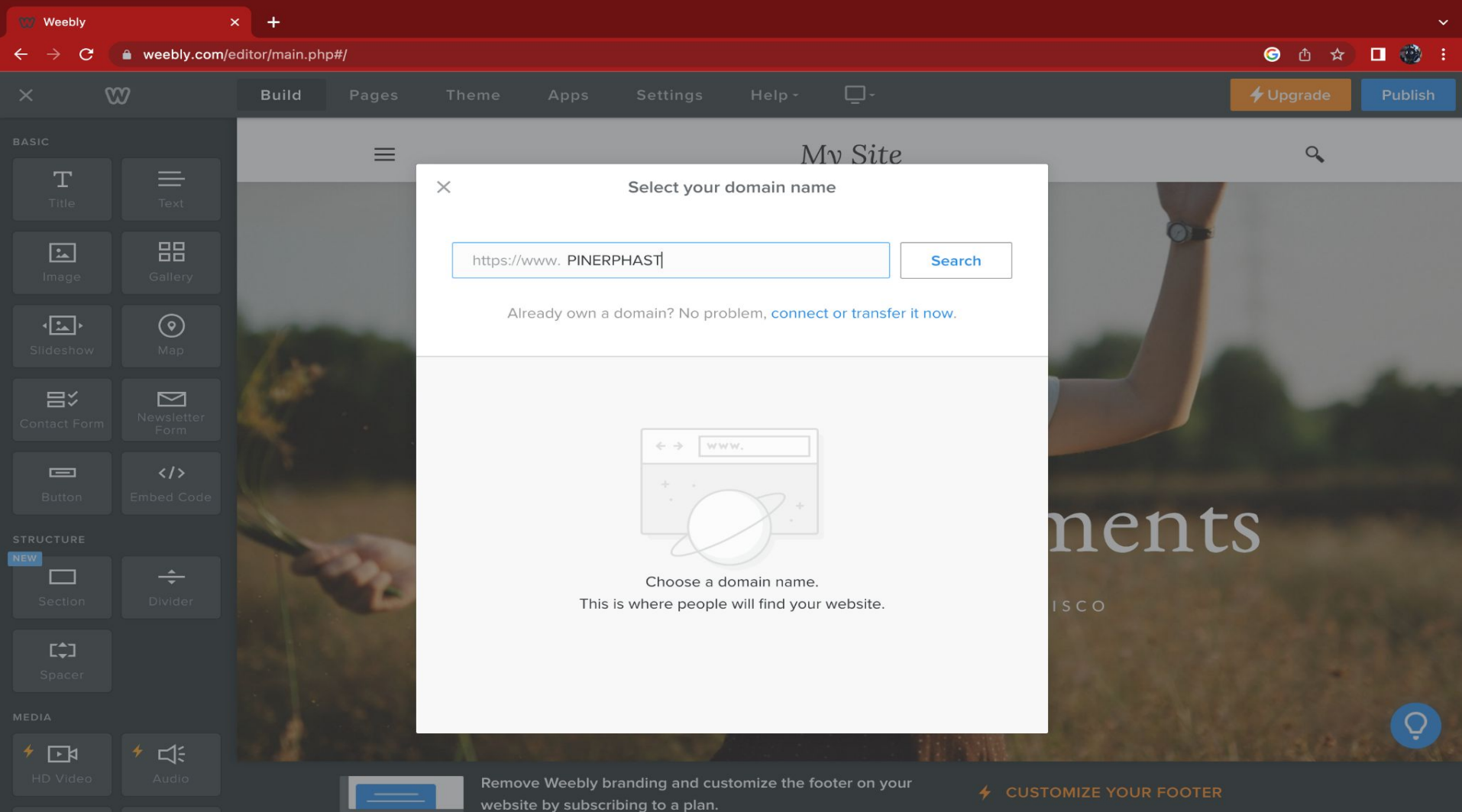

| 🐨 Weebly                                        | د                                                                                   | < +              |                                                                                 | ~                   |
|-------------------------------------------------|-------------------------------------------------------------------------------------|------------------|---------------------------------------------------------------------------------|---------------------|
| $\leftarrow \  \  \rightarrow \  \  \mathbf{G}$ | weebly.com/e                                                                        | ditor/main.php#/ |                                                                                 | G 🗅 🖈 🛛 👹 :         |
|                                                 | 829                                                                                 | Build Pages      |                                                                                 | 🗲 Upgrade 🛛 Publish |
|                                                 |                                                                                     | =                | My Site                                                                         | Q                   |
| <b>T</b><br><sub>Title</sub>                    | Text                                                                                |                  | X Select your domain name                                                       |                     |
| Image                                           | Gallery                                                                             |                  | https://www. PINERPHAST                                                         |                     |
| <b>↓</b><br>Slideshow                           | <b>O</b><br>Map                                                                     | 1                | Already own a domain? No problem, connect or transfer it now.                   |                     |
| Contact Form                                    |                                                                                     | 1 million        | PROFESSIONAL DOMAIN Included free with a 1-year plan                            |                     |
| C.                                              | </td <td></td> <td>pinerphast.com Choose &gt; pinerp.net Choose &gt;</td> <td></td> |                  | pinerphast.com Choose > pinerp.net Choose >                                     |                     |
| STRUCTURE                                       |                                                                                     | the second       | pinerphast.org Choose > nent                                                    | CS .                |
| Section                                         | Divider                                                                             | 2                | SUBDOMAIN     Free with Weebly branding on your website     ISCO                |                     |
| <b>C‡J</b><br>Spacer                            |                                                                                     |                  | pinerphast.weebly.com Choose >                                                  |                     |
|                                                 | 1 11                                                                                |                  |                                                                                 | 0                   |
| HD Video                                        | Audio                                                                               |                  | Remove Weebly branding and customize the footer on your<br>CUSTOMIZE YOUR FOOTE |                     |

https://www.weebly.com/editor/main.php#

website by subscribing to a plan.

Selected the subdomain !! otherwise you will be prompted to a page that will prompt you to pay money to use their services.

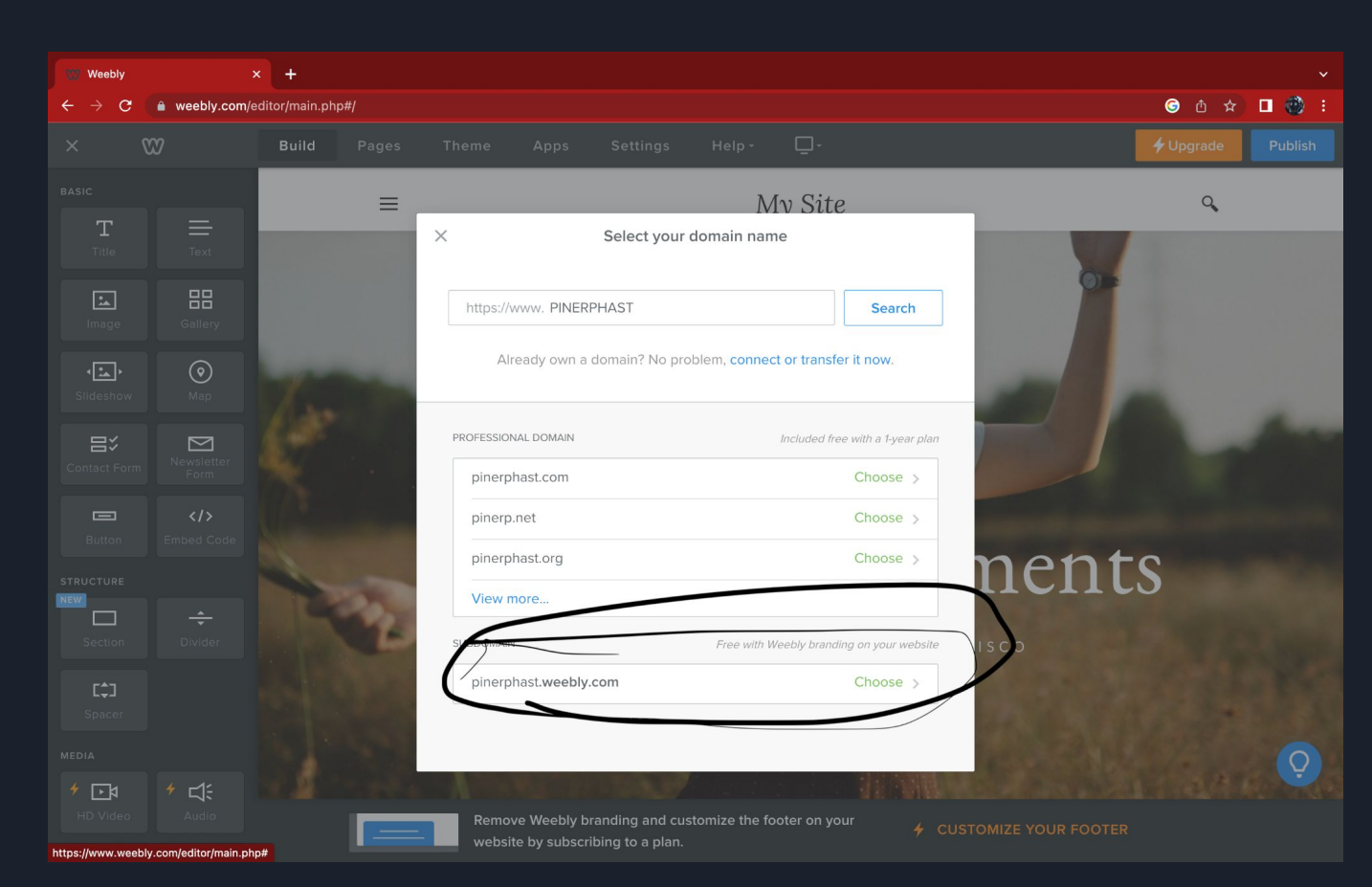

Step 7

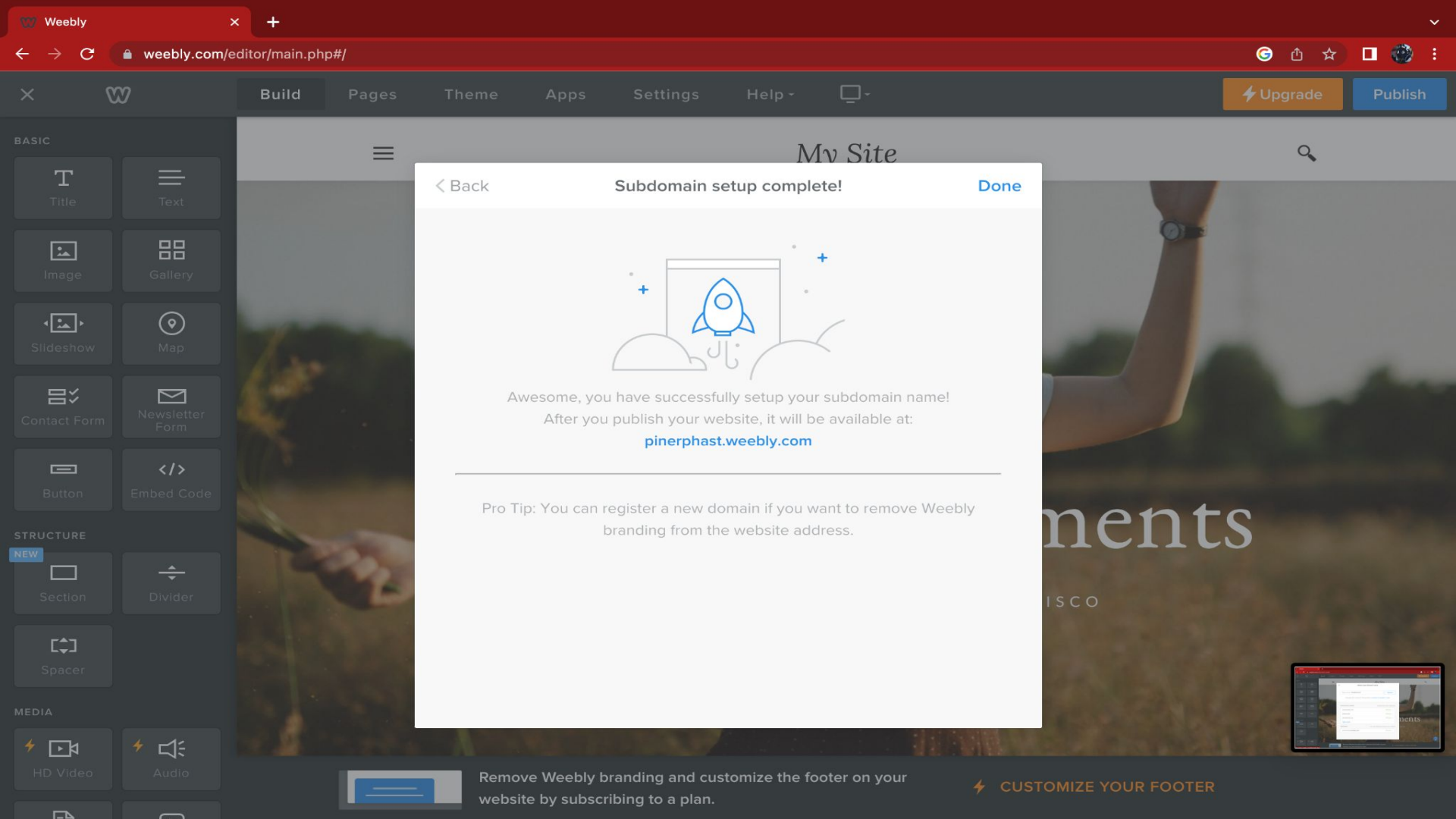

# After establishing your sub-domain you are free to edit and create your website as you see fit.

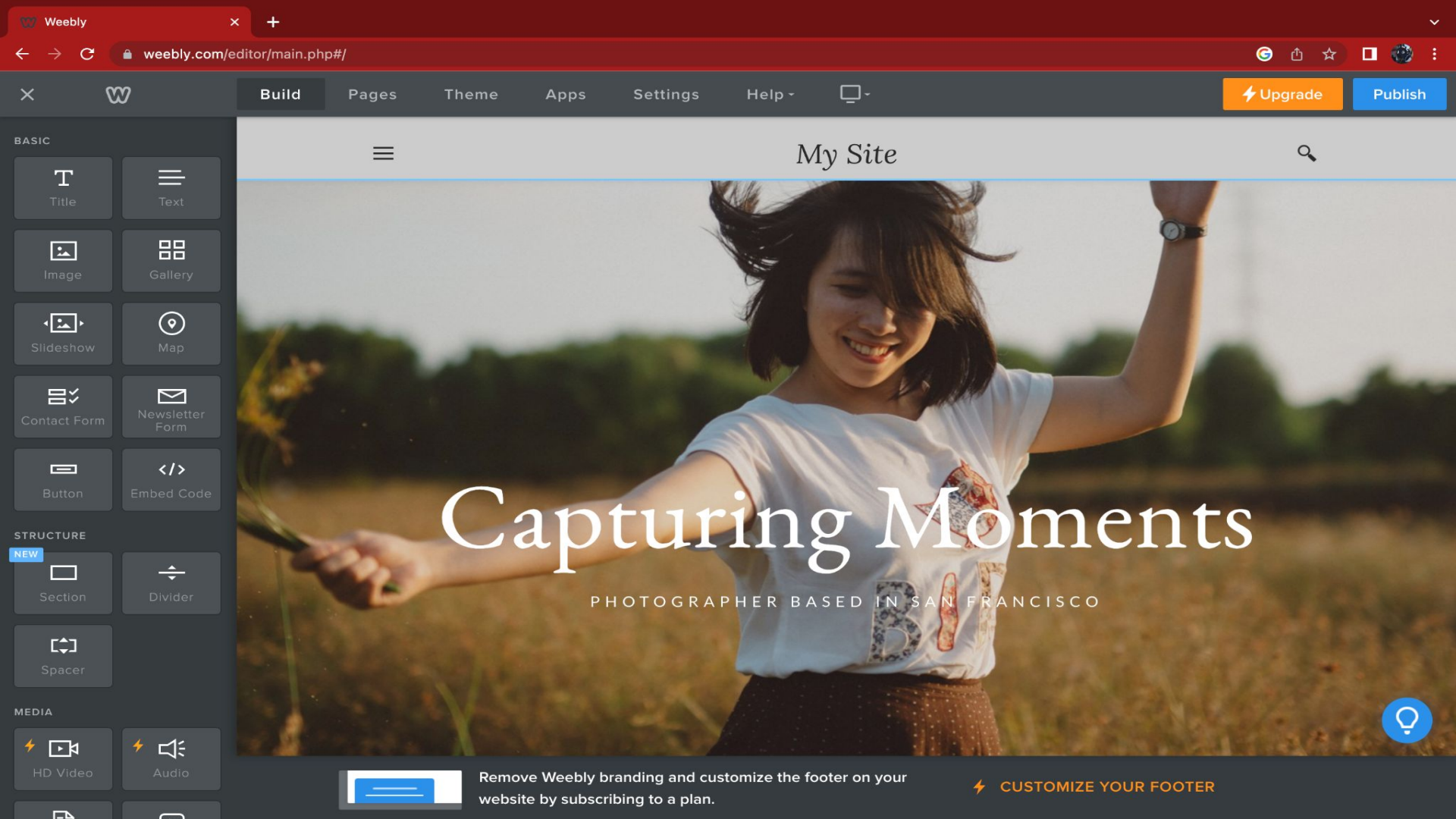

END